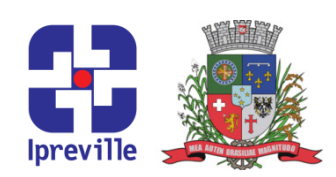

### Emissão de Decretos

| Criação                                                                                                    | Edição                                                                                                    |                                                                                                    | Codificação                                                                                                    |                                                                              |
|----------------------------------------------------------------------------------------------------|----------------------------------------------------------------------------------------------------|----------------------------------------------------------------------------------------------------|----------------------------------------------------------------------------------------------------|------------------------------------------------------------------------------|
| Jan/2024                                                                                                    | 1ª Edição                                                                                                    |                                                                                                    | UJU_04                                                                                                    |                                                                              |
| Elaboração                                                                                                    | Revisão                                                                                                    |                                                                                                    | Aprovação                                                                                                    |                                                                              |
| Cristiane Vansuita                                                                                                    | Claudete C. M. Scholze                                                                                                    |                                                                                                    | Cleusa Mara Amaral                                                                                                    |                                                                              |
| Conceito                                                                                                    |                                                                                                    |                                                                                                    |                                                                                                    |                                                                              |
| Um decreto, em termos gerais e globais, e respeitados em cada sistema jurídico, é uma ordem<br>emanada de uma autoridade superior ou órgão (civil, militar, leigo ou eclesiástico) que determina o<br>cumprimento de uma resolução.                                                                                                    |                                                                                                    |                                                                                                    |                                                                                                    |                                                                              |
| Objetivos                                                                                                    |                                                                                                    |                                                                                                    |                                                                                                    |                                                                              |
| Dentre as funções do decreto, a principal é a de regulamentar a lei, ou seja, descer às minúcias necessárias de pontos específicos, criando os meios necessários para fiel execução da lei, sem, contudo, contrariar qualquer das disposições dela ou inovar o Direito.                                                                                                    |                                                                                                    |                                                                                                    |                                                                                                    |                                                                              |
| Aplicação                                                                                                    |                                                                                                    |                                                                                                    | Execução                                                                                                    |                                                                              |
| Por demanda                                                                                                    |                                                                                                    | Unidade Jur                                                                                                    | ídica – Servidor I                                                                                                    | Responsável                                                                  |
|                                                                                                    | Materiais                                                                                                    | Necessários                                                                                                    |                                                                                                    |                                                                              |
| <ul> <li>Acesso ao SEI – Sistema Eletrônico de Informações</li> <li>Acesso a e-mail</li> </ul>                                                                                                    |                                                                                                    |                                                                                                    |                                                                                                    |                                                                              |
| Siglas Utilizadas                                                                                                    |                                                                                                    |                                                                                                    |                                                                                                    |                                                                              |
| SGP.UAP – Secretaria de Gestão de Pessoas/Unidade de Atos de Pessoai<br>SEGOV.UAD – Secretaria de Governo/Unidade Administrativa<br>SEI – Sistema Eletrônico de Informações<br>IPREVILLE.UNP.ACB – Unidade de Previdência.área de concessão de benefícios                                                                                                    |                                                                                                    |                                                                                                    |                                                                                                    |                                                                              |
| Descrição do Processo                                                                                                    |                                                                                                    |                                                                                                    |                                                                                                    |                                                                              |
| <ol> <li>Identificar o recebimento da solicitação de emissão de Minuta de Decreto, enviada pelas<br/>unidades do Instituto, via memorando SEI;</li> <li>Analisar a solicitação;</li> <li>Solicitar informações/documentos complementares, se necessário;</li> <li>Verificar qual o tipo de Decreto solicitado, podendo ser:         <ul> <li>Decreto de Concessão de Aposentadoria ou Pensão por Morte;</li> <li>Decreto de Revisão do Benefício;</li> <li>Decreto de Encerramento do Benefício;</li> <li>Alteração do Decreto.</li> </ul> </li> </ol> |                                                                                                    |                                                                                                    |                                                                                                    |                                                                              |
| <ul> <li>4.1 Decreto de Concessã</li> <li>Consultar no SEL a aberto para o r concessão de ben</li> <li>Na hipótese da in iniciar processo SI</li> <li>Colocar o nome o Incluir document regra do Benefício</li> </ul>                                                                                                    | o de Aposentado<br>a existência de pr<br>espectivo servid<br>efício em que con<br>nexistência de pro<br>El relacionado – "<br>do servidor na esp<br>to tipo "MINUTA"<br>o concedido; | pria ou Pensão po<br>ocesso do tipo ",<br>or, relacionando<br>nsta a solicitação<br>ocesso "Atos do<br>Atos do executiv<br>pecificação do pro<br>no processo SE | or Morte:<br>Atos do Executivo<br>o-o ao respecti<br>;<br>executivo – Dec<br>o – Decretos";<br>ocesso;<br>I com texto pad | vo – Decretos" já<br>vo processo de<br>retos" já aberto,<br>Irão, conforme a |

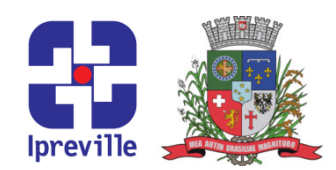

- Incluir as informações da minuta na planilha: assessoria jurídica -> Relatórios Gestão Jurídico -> ano xxx -> RELAÇÃO MINUTAS DECRETOS ano xxx;
- Disponibilizar o processo à Consultoria Jurídica para aprovação da minuta;
- Etiquetar com "encaminhado para publicação" ;
- Enviar o processo para: SEGOV.UAD para a emissão e publicação do decreto, mantendo-o aberto na unidade jurídica;
- Acompanhar a publicação do decreto no SEI;
- Preencher na planilha de controle (data da publicação e o número do Decreto emitido (assessoria jurídica -> Relatórios Gestão Jurídico -> ano xxx -> RELAÇÃO MINUTAS DECRETOS ano xxx);
- Enviar o processo SEI para: IPREVILLE.UNP.ACB e SGP.UAP;
- Concluir o processo SEI na unidade.

### 4.2 Decreto de Revisão do Benefício:

- Analisar a solicitação;
- Verificar a existência das informações necessárias para emissão de minuta de Decreto de Revisão, sendo:
  - ✓ Justiticativa do pedido de revisão;
  - Hiperlink dos documentos que justitificam o pedido;
  - ✓ Data de início dos efeitos do Decreto de Revisão.
- Na hipótese da inexistência de processo "Atos do Executivo Decretos" já aberto, iniciar processo SEI Relacionado – "Atos do Executivo – Decretos", identificando-o com o nome do servidor;
- Na hipótese de processo "Atos do Executivo Decretos" criado anteriormente atinente ao servidor, incluir a minuta do decreto de revisão nesse mesmo processo SEI, relacionado-o ao processo principal em que consta a solicitação atual;
- Analisar se as informações/documentos estão de acordo e caso não esteja solicitar complementação;
- Incluir no processo um documento do tipo "Minuta" utilizando-se de texto padrão ou novo texto;
- Incluir as informações da minuta na planilha: assessoria jurídica -> Relatórios Gestão Jurídico -> ano xxx -> RELAÇÃO MINUTAS DECRETOS ano xxx;
- Disponibilizar o processo/minuta para análise e assinatua da Consultoria Jurídica;
- De acordo: seguir com o processo;
- Em desacordo: corrigir o texto e enviar novamente para análise e assinatura da Consultoria Jurídica;
- Etiquetar com "encaminhado para publicação";
- Enviar o processo à SEGOV.UAD, para a emissão e publicação do decreto, mantendo-o aberto na unidade jurídica;
- Acompanhar a publicação do Decreto;
- Preencher na planilha de controle a data de publicação e o número do decreto (assessoria jurídica -> Relatórios Gestão Jurídico -> ano xxx -> RELAÇÃO MINUTAS DECRETOS ano xxx);

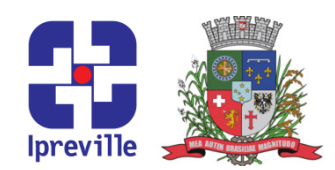

- Enviar o processo SEI para o IPREVILLE.UNP.ACB;
- Concluir o processo na unidade.

### 4.3 Decreto de Encerramento do Benefício:

- Analisar solicitação
- Verificar a existência das informações necessárias para emissão de minuta de Decreto de Encerramento de Benefício, sendo:
  - ✓ Justiticativa do pedido de Encerramento;

 $\checkmark$  Hiperlink dos documentos que justitificam o pedido de Encerramento do Decreto;

- ✓ Data de início dos efeitos do Decreto de encerramento.
- Na hipótese da inexistência do processo "Atos do Executivo Decretos" já aberto, iniciar processo SEI Relacionado – "Atos do Executivo – Decretos", identificando-o com o nome do servidor;
- Na hipótese de processo "Atos do Executivo Decretos" criado anteriormente atinente ao servidor, incluir a minuta do decreto de Enceramento nesse mesmo processo SEI, relacionado-o ao processo principal em que consta a solicitação atual;
- Analisar se as informações/documentos estão de acordo e caso não esteja solicitar complementação;
- Incluir no processo documento do tipo "Minuta" utilizando-se de texto padrão ou novo texto;
- Incluir as informações da minuta na planilha de controle: assessoria jurídica -> Relatórios Gestão Jurídico -> ano xxx -> RELAÇÃO MINUTAS DECRETOS ano xxx;
- Disponibilizar o processo/minuta para análise e assinatua da Consultoria Jurídica;
- **De acordo**: seguir com o processo;
- Em desacordo: corrigir o texto e enviar novamente para análise e assinatura da Consultoria Jurídica;
- Etiquetar com "encaminhado para publicação";
- Enviar o processo à SEGOV.UAD para emissão e publicação do decreto, mantendo-o aberto na unidade jurídica;
- Acompanhar a publicação do Decreto no SEI;
- Preencher na planilha de controle a data de publicação e o número do decreto (assessoria jurídica -> Relatórios Gestão Jurídico -> ano xxx -> RELAÇÃO MINUTAS DECRETOS ano xxx);
- Enviar o processo SEI para o IPREVILLE.UNP.ACB;
- Concluir o processo na unidade.

#### 4.4 Alteração do Decreto:

- Analisar a solicitação;
- Verificar a existência das informações necessárias para a emissão de minuta de Alteração do Decreto, sendo:
  - ✓ Justiticativa do pedido de Alteração;

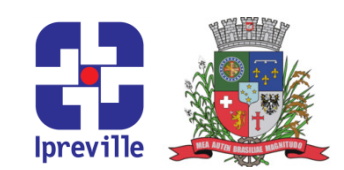

- ✓ Hiperlink dos documentos que justitificam o pedido de alteração do Decreto;
   ✓ Data de início dos efeitos do Decreto.
- Na hipótese de inexistência de processo "Atos do Executivo Decretos" já aberto, iniciar processo SEI Relacionado – "Atos do Executivo – Decretos", identificando-o com o nome do servidor;
- Na hipótese de processo "Atos do Executivo Decretos" criado anteriormente atinente ao servidor, incluir a minuta do decreto de alteração nesse mesmo processo SEI, relacionado-o ao processo principal em que consta a solicitação atual;
- Analisar se as informações/documentos estão de acordo e caso não esteja solicitar complementação;
- Incluir no processo documento do tipo "Minuta" utilizando-se de texto padrão ou novo texto;
- Incluir as informações da minuta na planilha de controle: assessoria jurídica -> Relatórios Gestão Jurídico -> ano xxx -> RELAÇÃO MINUTAS DECRETOS ano xxx;
- Disponibilizar o processo/minuta para análise e assinatua da Consultoria Jurídica;
- **De acordo**: seguir com o processo;
- Em desacordo: corrigir o texto e enviar novamente para análise e assinatura da Consultoria Jurídica;
- Etiquetar com "encaminhado para publicação";
- Enviar o processo à SEGOV.UAD para emissão e publicação do decreto, mantendo-o aberto na unidade jurídica;
- Acompanhar a publicação do Decreto no SEI;
- Preencher na planilha de controle a data de publicação e o número do decreto (assessoria jurídica -> Relatórios Gestão Jurídico -> ano xxx -> RELAÇÃO MINUTAS DECRETOS ano xxx);
- Enviar o processo SEI para o IPREVILLE.UNP.ACB;

Iprev11

• Concluir o processo na unidade.

#### Praça Nereu Ramos, 372 – Centro – 89201-170 Contato: (47) 3423-1900 | presidente@ipreville.sc.gov.br www.ipreville.sc.gov.br

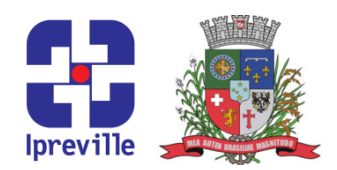

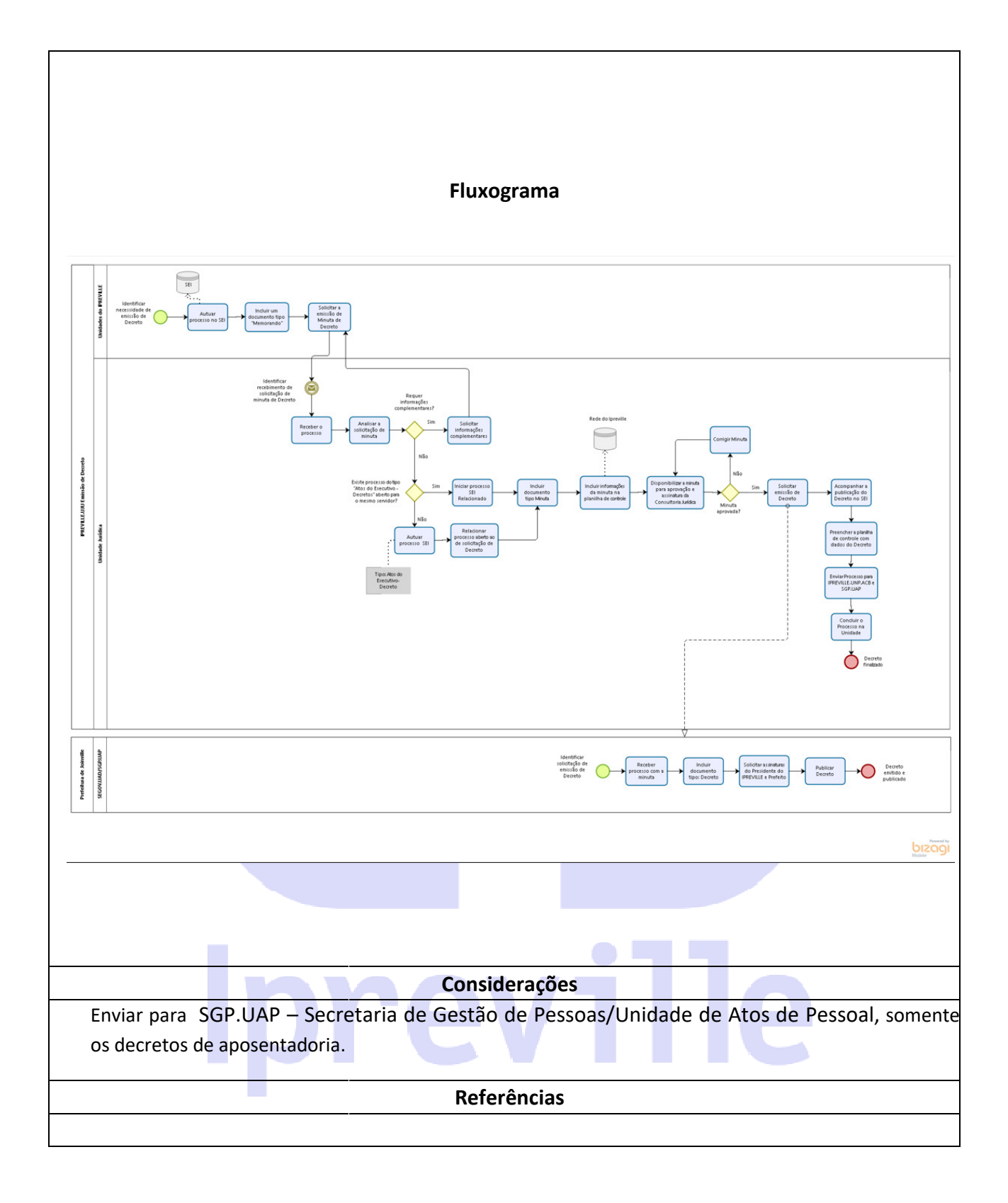